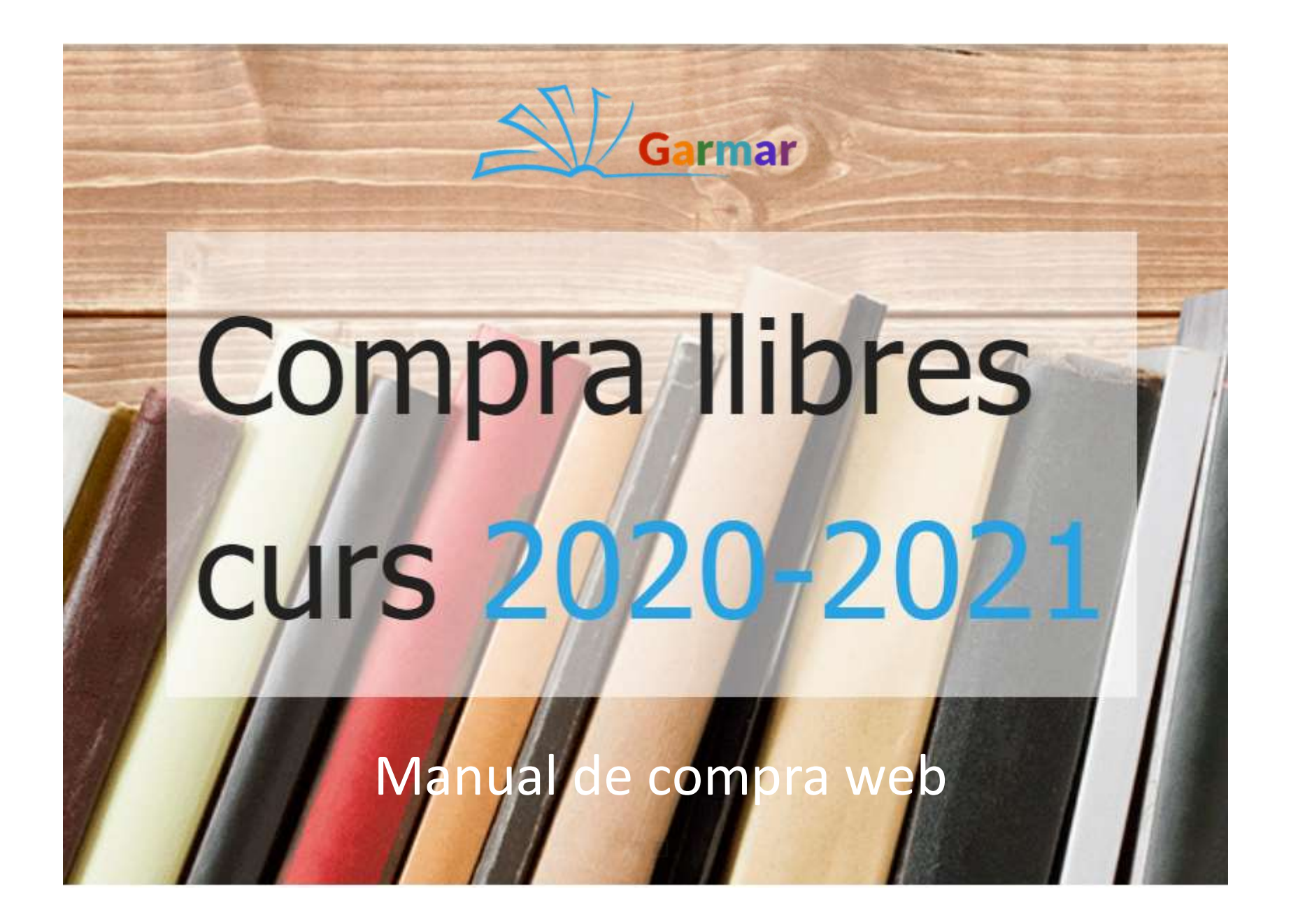

## Compra d'es d'allá on vulguis

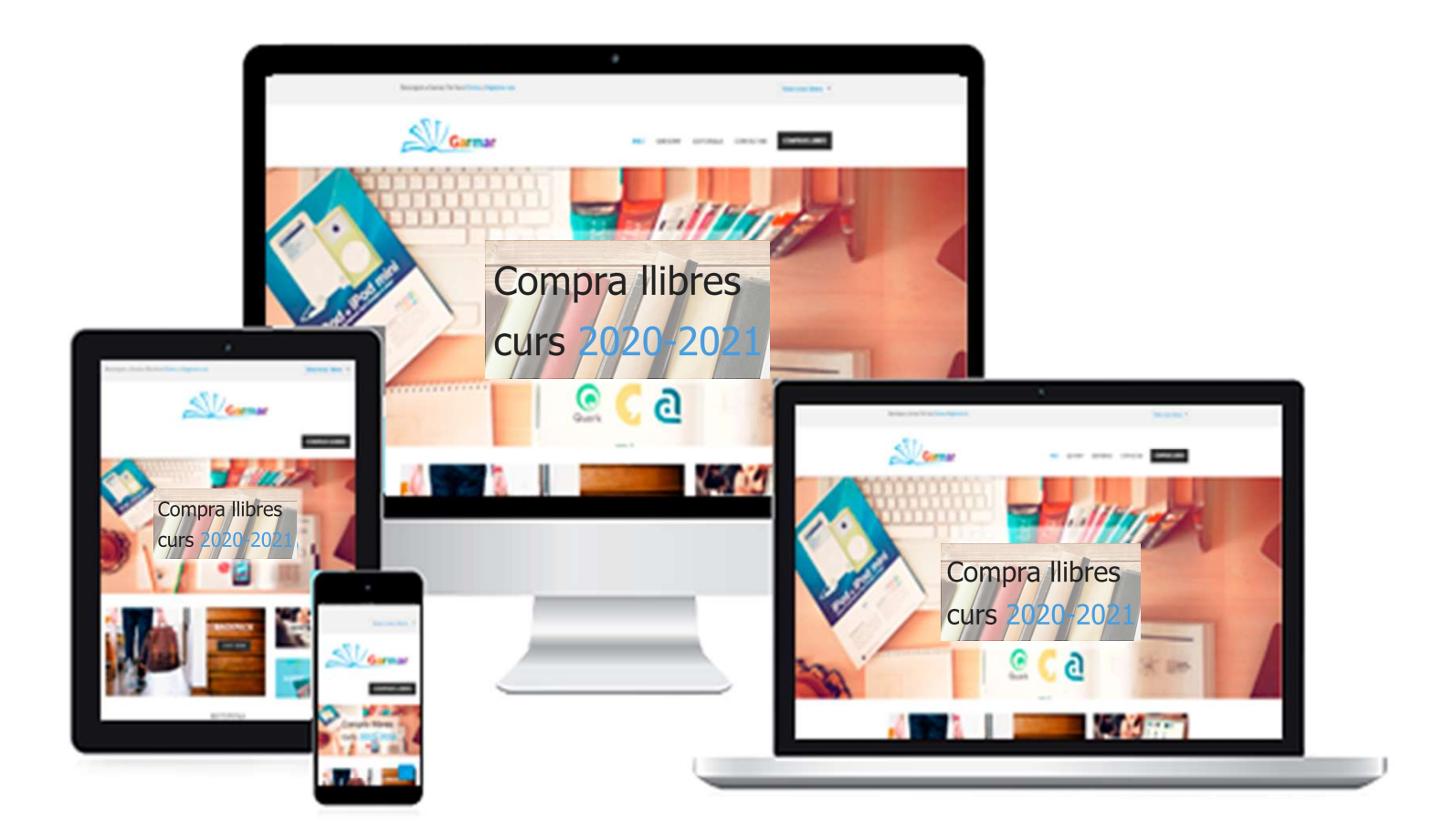

#### Servei multiplataforma i multidispositiu

Com es comença?

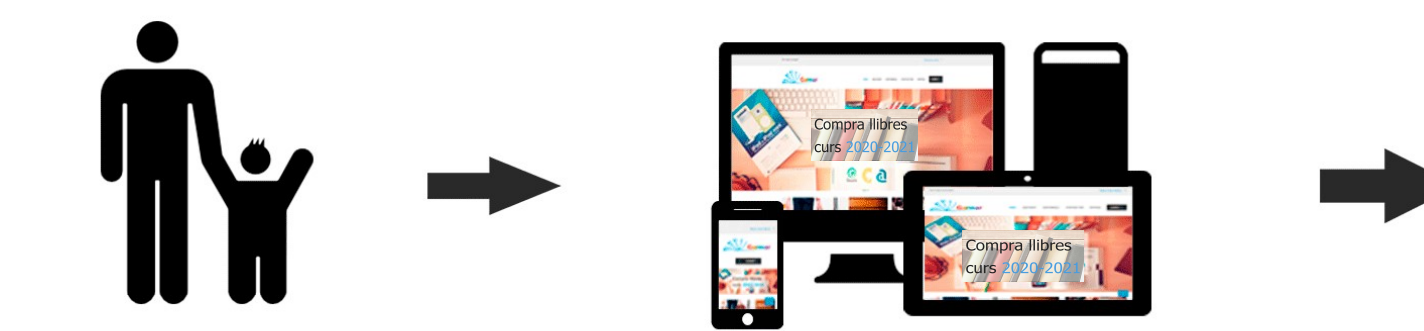

Seguidament segueix els següents passos:

# Passos a seguir per efectuar la compra:

Seleccionar idioma

### 1- Anem a «Comprar Llibres»

Benvinguts a Garmar. Per favor Entreu o Registreu-vos

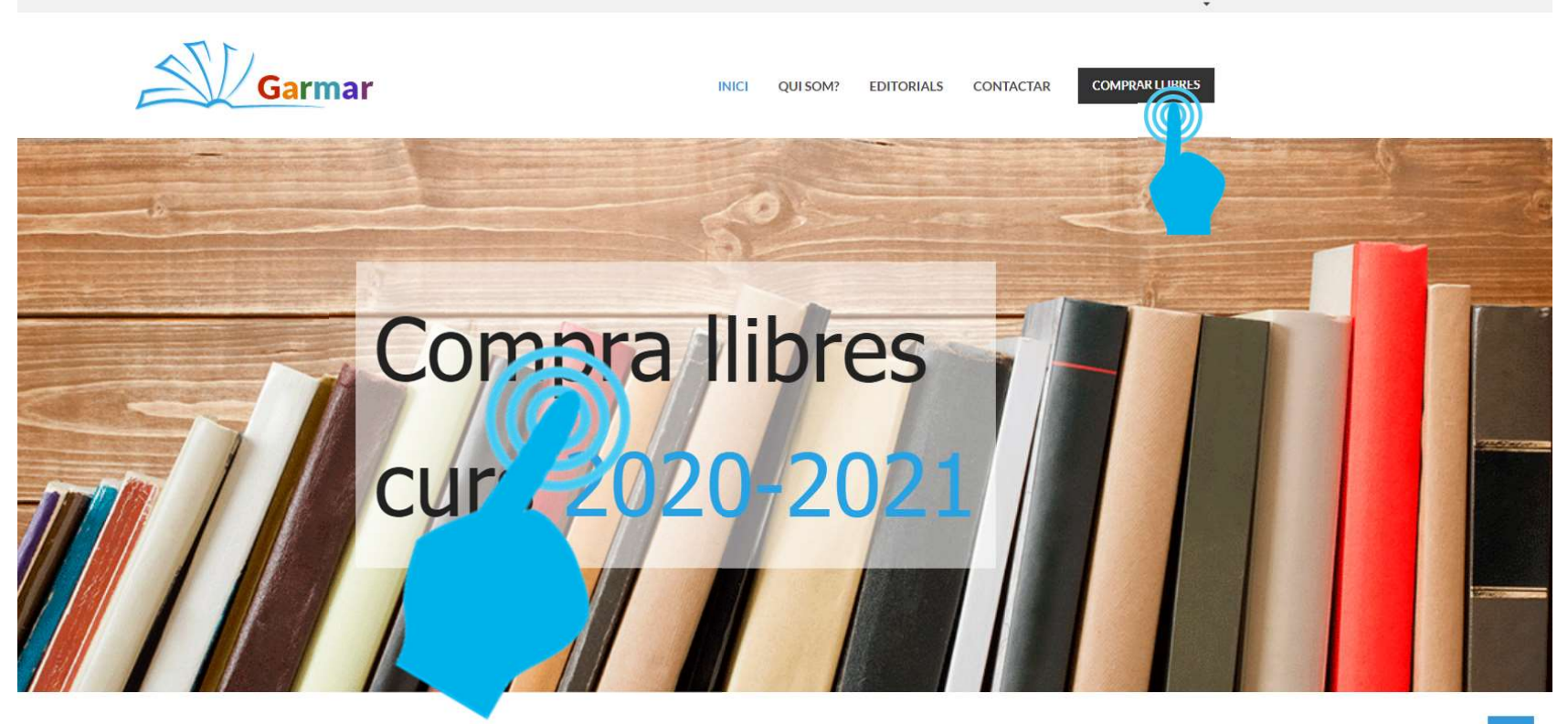

## 2- Ens identifiquem o enregistrem a la plataforma.

Benvinguts a Garmar. Per favor Entreu o Registreu-vos

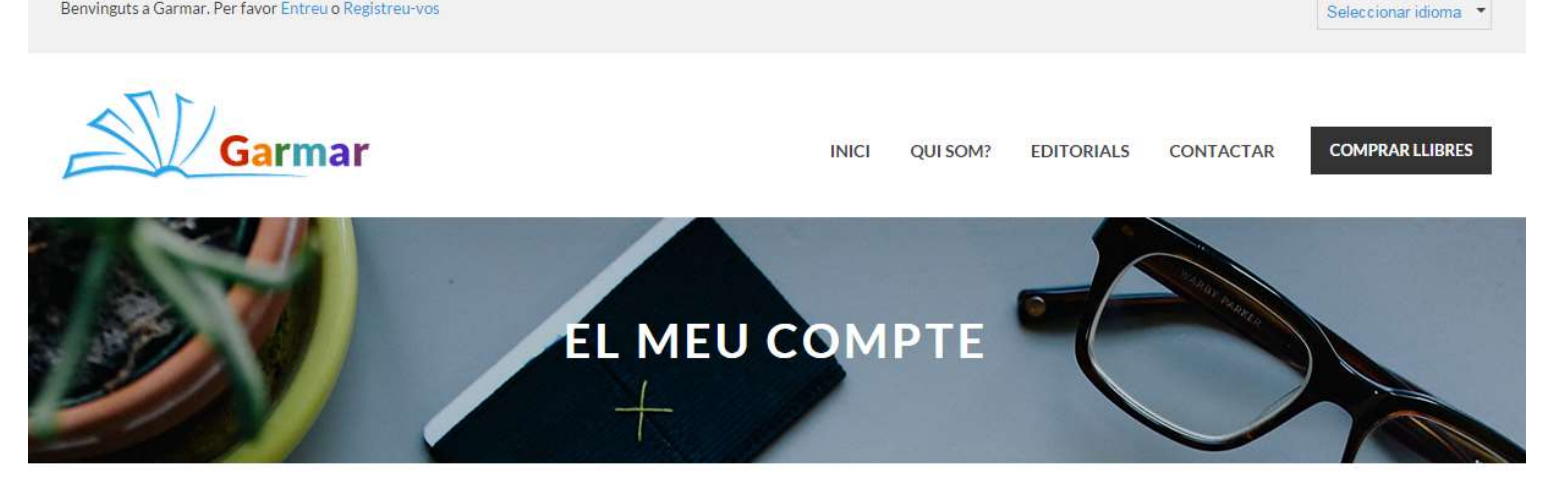

| Nom d'usuari o adreça de correu electrònic * |
|----------------------------------------------|
| Contrasenya *                                |
| Aniciar sessió                               |
| Recorda'm                                    |
| Heu perdut la vostra contrasenya?            |
|                                              |

Iniciar sessió

#### Nom\* Cognom\* Telèfon \*

Registrar-se

## 3 – Emplenem les dades personals i els noms dels nostres fills / alumnes.

RECORDAR DE POSAR EL NOM DE L'ALUMNE PER A QUÍ ES FARÀ LA COMANDA

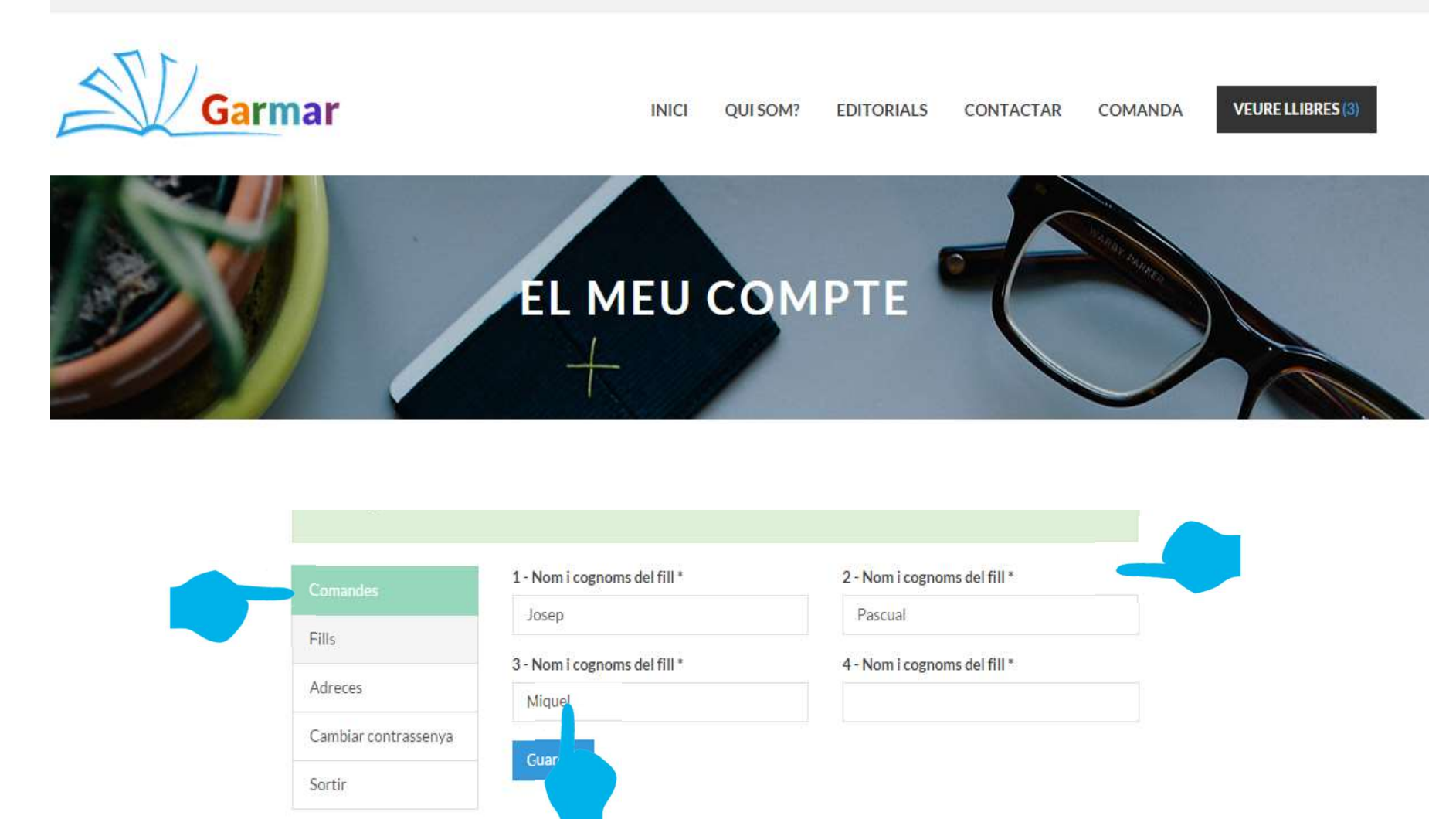

## 4 – Anem a la botiga per comprar i introduïm el codi del centre facilitat per l'AMPA/AFA, ESCOLA o INSTITUT.

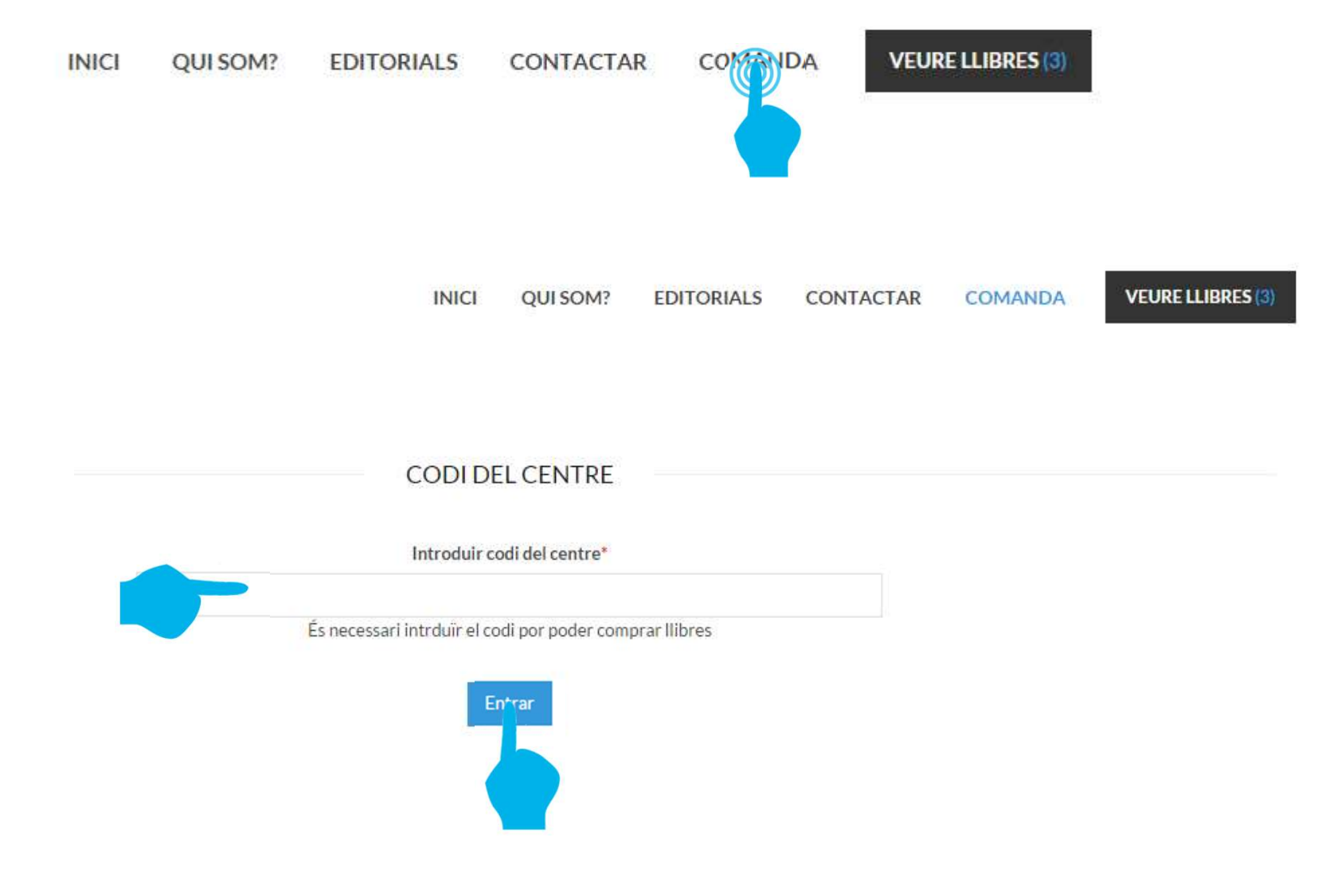

# 5 – Escollim el curs de l'alumne per al qual volem fer la comanda.

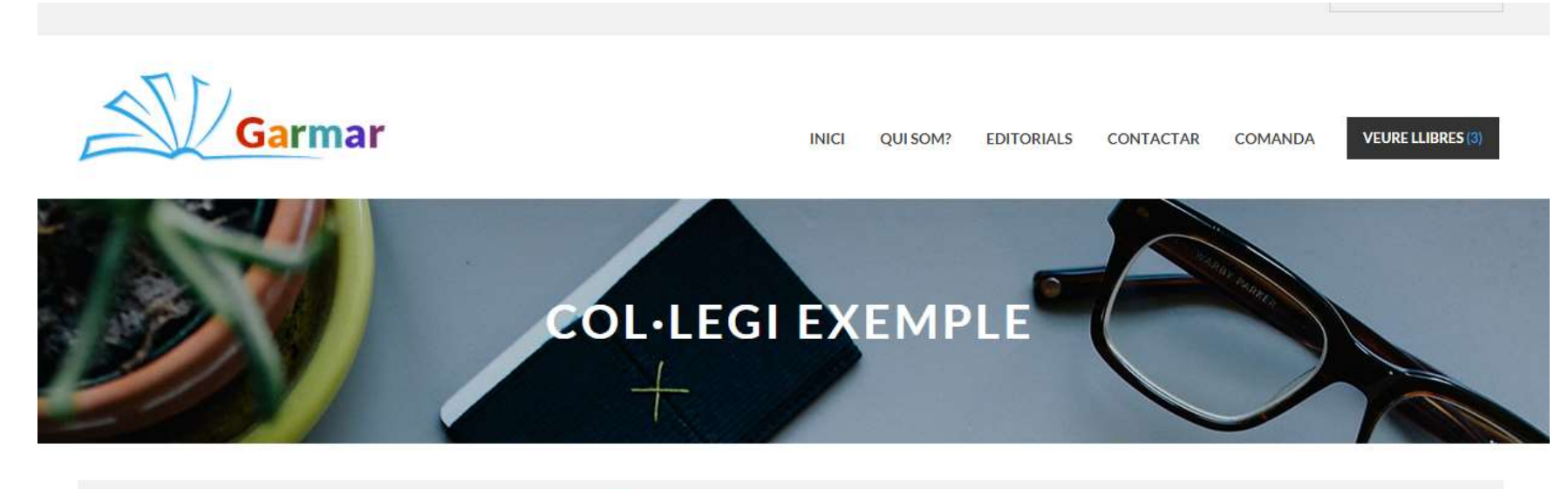

| 1r Primària    | 1r ESO                     |
|----------------|----------------------------|
| 2n Primària    | 2n ESO                     |
| 3r Primària    | 3r ESO                     |
| 4t Primària    | 4t ESO                     |
| 5è Primària    | BATXILLERAT PRIMER 1r      |
| 6è Primària    | BATXILLERAT SEGON 2n       |
| Pàrvuls 3 Anys | CFGM 1r IND                |
| Pàrvuls 4 Anys | CFGM PRIMER 1r Gestió Adm. |
| Pàrvuls 5 Anys | CFGM SEGON 2n Gestió Adm.  |
|                |                            |

### 6 – Escollim els llibres que volem comprar

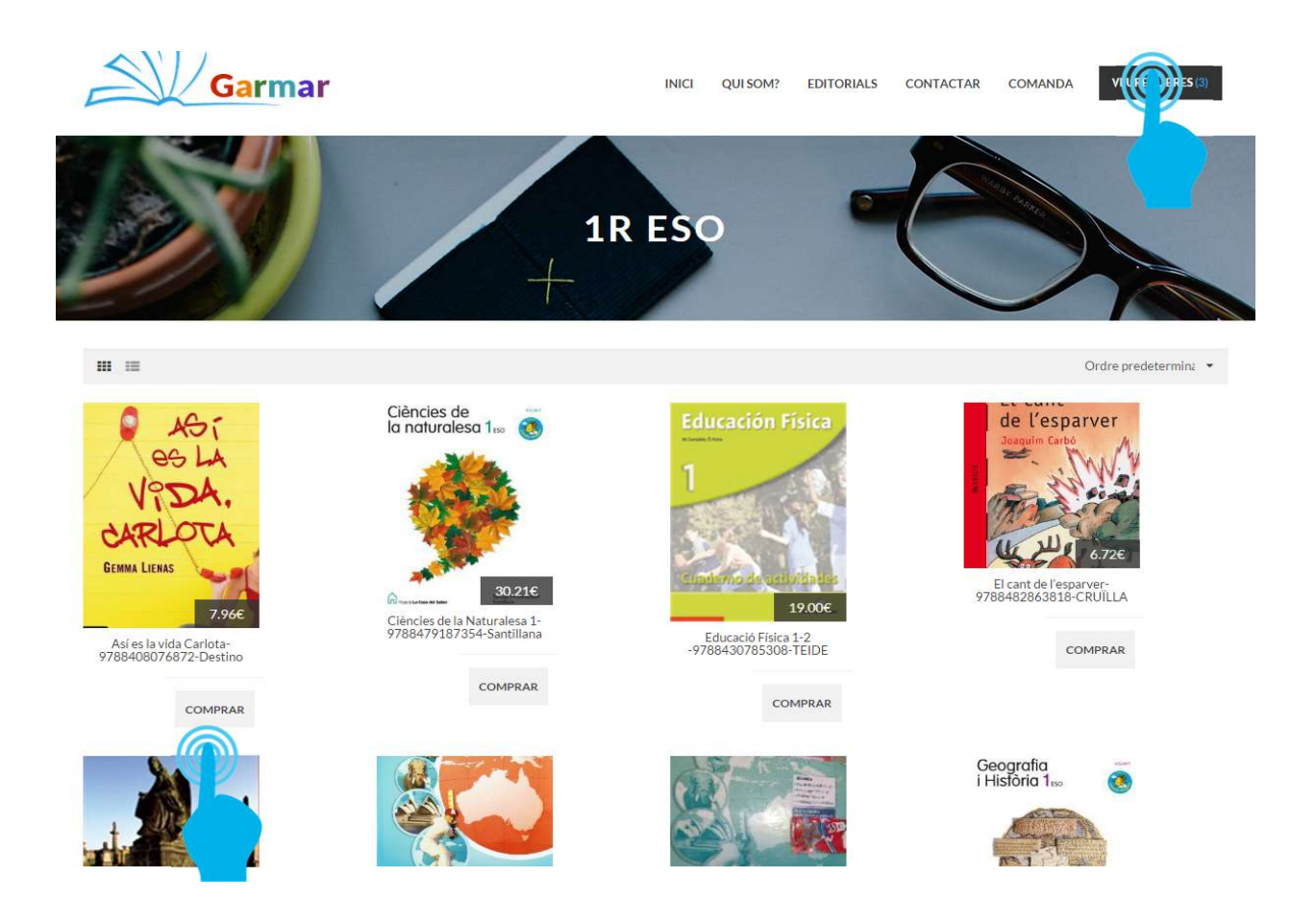

Podem repassar en qualsevol moment el carret anant a «Veure llibres» al menú superior.

7 – Un cop tenim tots els llibres seleccionats anem a finalitzar la comanda a la part inferior de la pantalla

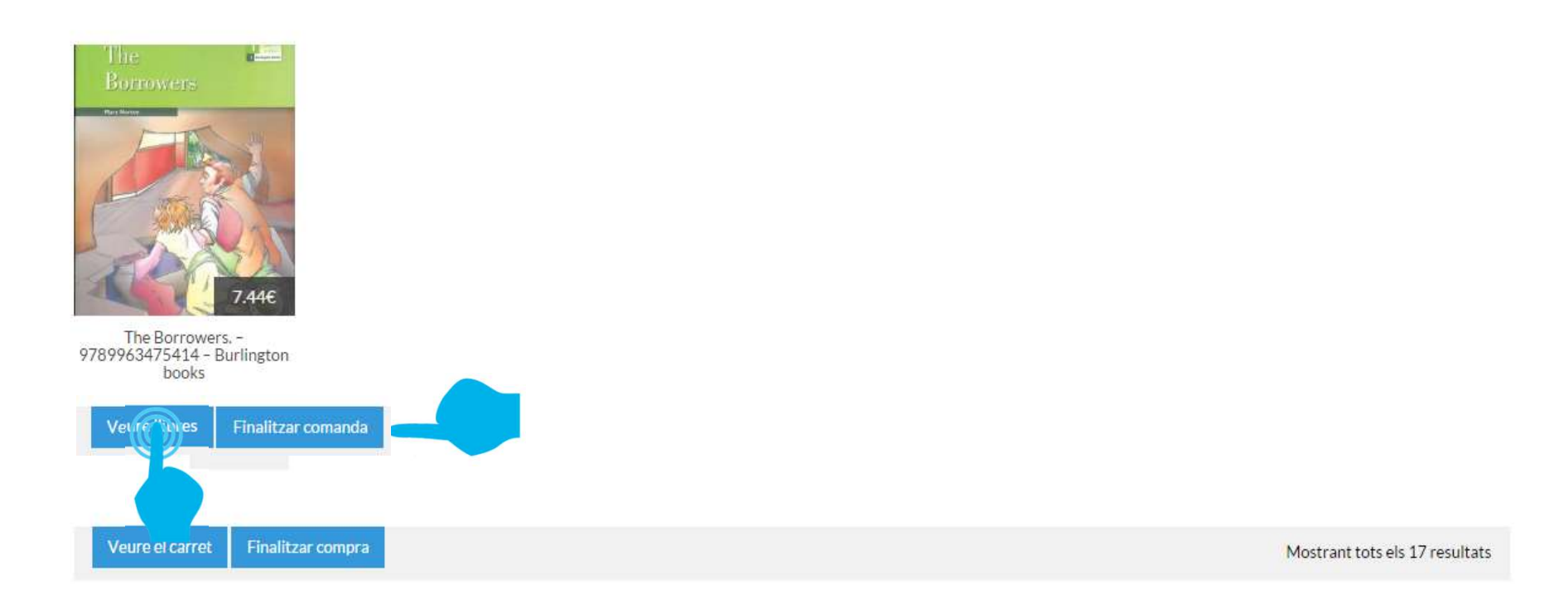

## També podem directament anar a finalitzar la comanda

8 – Ens assegurem que tot està correcte i passem a caixa per finalitzar la nostra comanda.

INICI

QUI SOM?

EDITORIALS

**VEURE LLIBRES (3)** 

COMANDA

CONTACTAR

Garmar

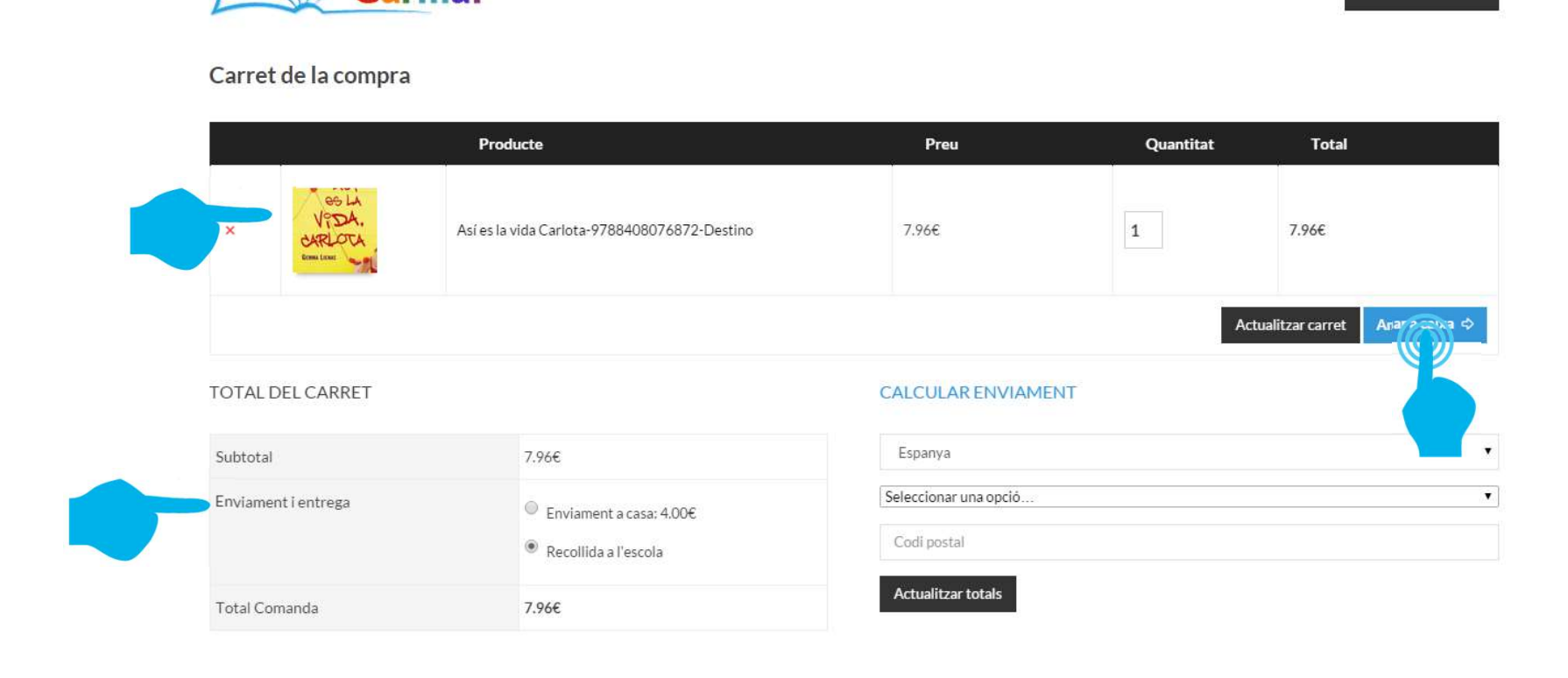

- Recordar de posar el nom del fill/ alumne per a qui es fa la comanda.
- El pagament es pot fer amb targeta de crèdit, transferència, fraccionat.
- Podreu recollir els llibres al vostre CENTRE o ENVIAMENT A CASA. Si heu marcat la casella «ADREÇA DIFERENT» ho rebreu al lloc que heu anotat.
- La forma de pagament i enviament segons l'acordat AMPA/AFA, ESCOLA o INSTITUT.
- Rebreu un correu electrònic de confirmació i la factura.

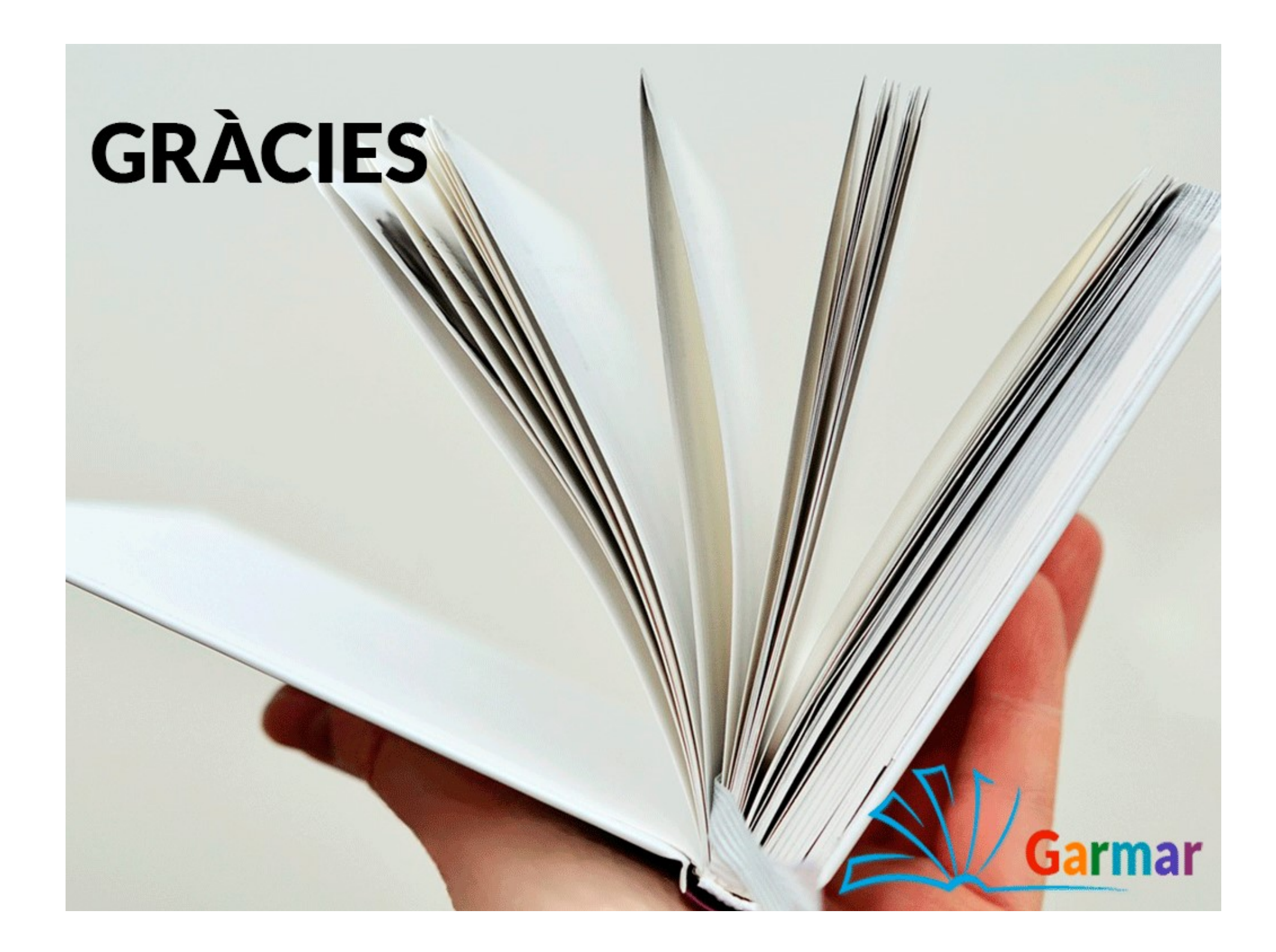